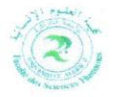

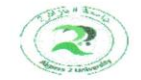

Algiers 2 University Abou El Kacem Saad Allah Faculty of Humanities Sciences Distance Learning Monitoring Cell جامعة الجزائر 2 أبو القاسم سعد الله كلية العلوم الإنسانية خلية متابعة التعليم عن بعد مودل

دليل الطالب في استخدام المنصة الرقمية للتعليم عن بعد

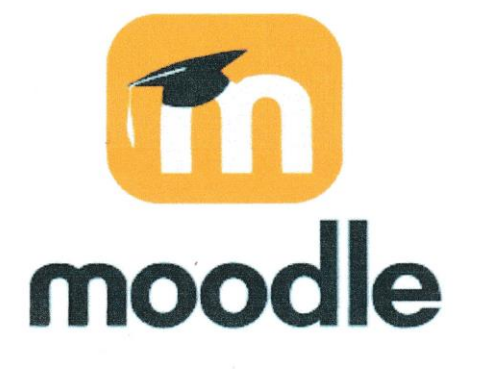

بن بعد مودل التابعة لكلية العلوم الإنسانية متليعة التعا اعداد

2024-2025

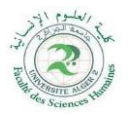

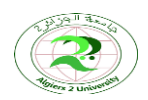

Algiers 2 University Abou El Kacem Saad Allah Faculty of Humanities Sciences Distance Learning Monitoring Cell جامعة الجزائر 2 أبو القاسم سعد الله كلية العلوم الإنسانية خلية متابعة التعليم عن بعد مودل

# ✓ استخدام رابط منصة مودل و تسجيل الدخول:

1- الخطوة الأولى هي فتح متصفح الإنترنت الخاص بك (...Google-Firefox-Edge) و الدخول إلى الرابط التالي:

|                                                                  | https://elearning24-25.univ- | alger2.dz |
|------------------------------------------------------------------|------------------------------|-----------|
|                                                                  |                              |           |
| Nouvel onglet                                                    | V                            | - 0 X     |
| $\leftrightarrow \rightarrow C$ Q elearning24-25.univ-alger2.dz/ |                              | ⊠ 🕄 🗄 🗏   |
| 🕣 Importer les marque 👋 Débuter avec Firefox                     |                              |           |
| <b>6</b>                                                         | irefox                       | ĝ         |
| <b>G</b> Rechercher avec Google ou saisir une adresse            |                              |           |

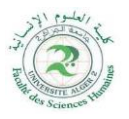

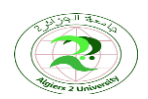

Algiers 2 University Abou El Kacem Saad Allah Faculty of Humanities Sciences Distance Learning Monitoring Cell جامعة الجزائر 2 أبو القاسم سعد الله كلية العلوم الإنسانية خلية متابعة التعليم عن بعد مودل

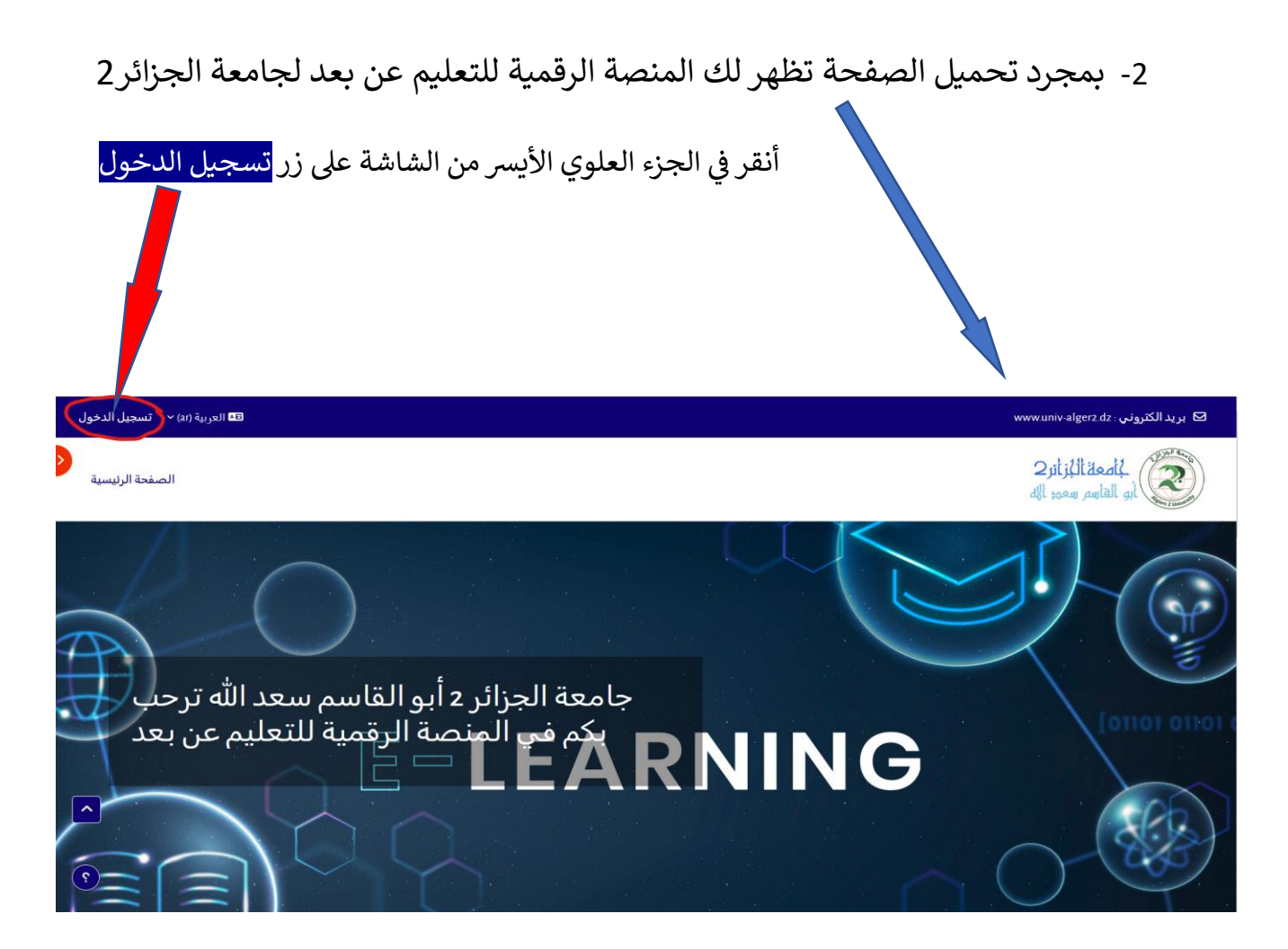

3-تظهر لك هذه الواجهة:

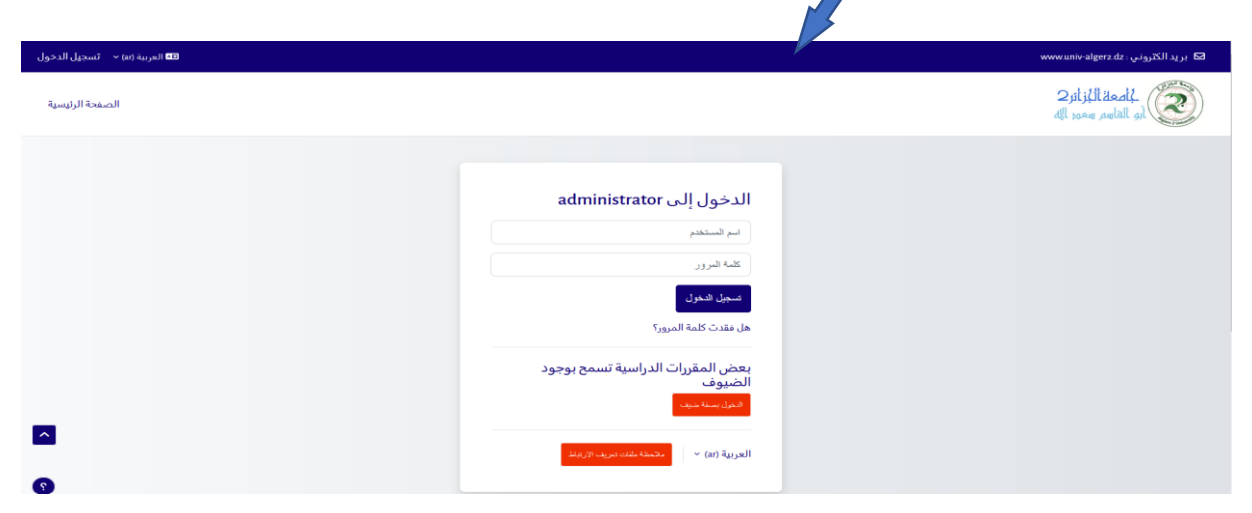

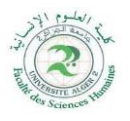

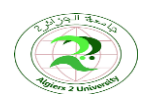

Algiers 2 University Abou El Kacem Saad Allah Faculty of Humanities Sciences Distance Learning Monitoring Cell جامعة الجزائر 2 أبو القاسم سعد الله كلية العلوم الإنسانية خلية متابعة التعليم عن بعد مودل

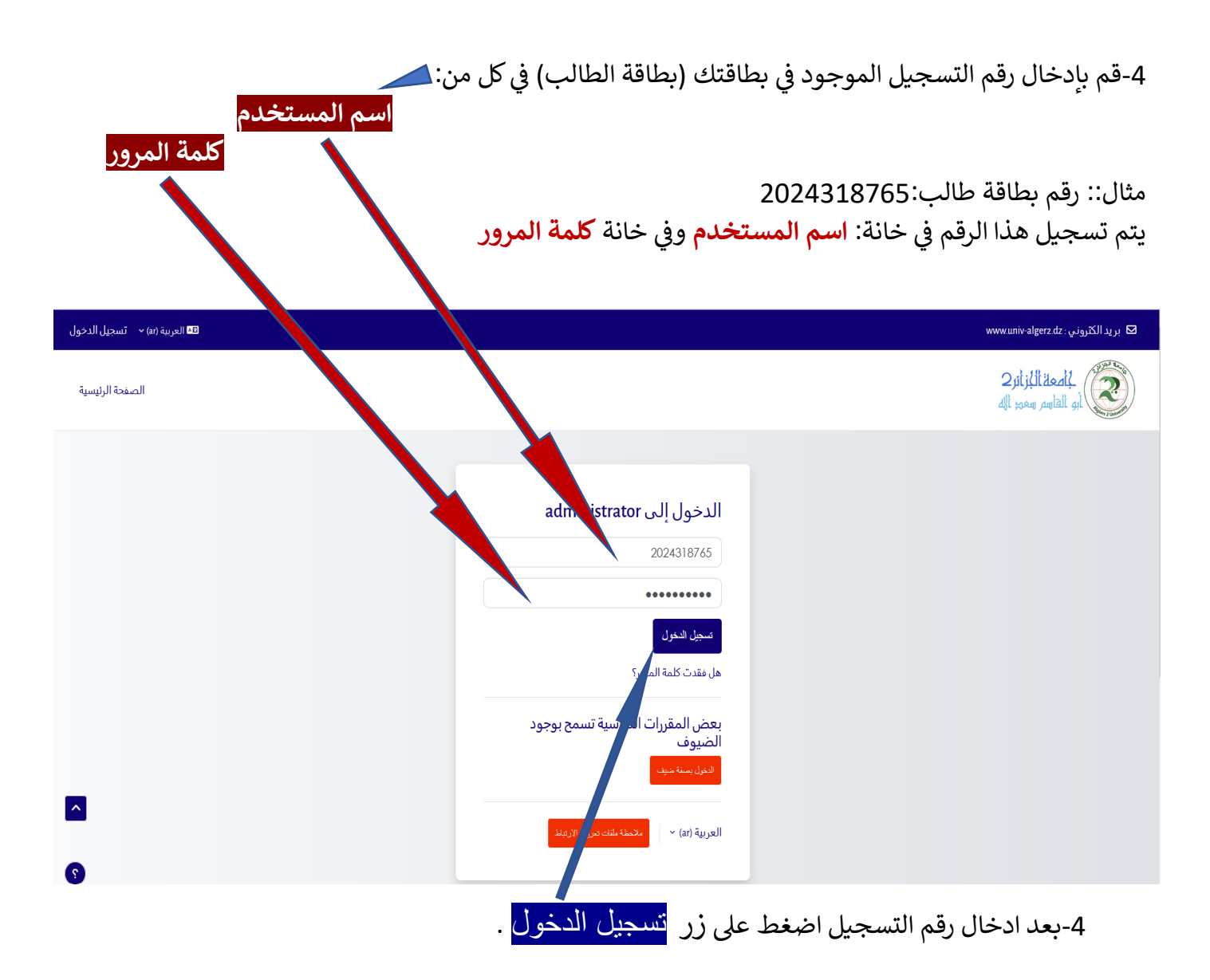

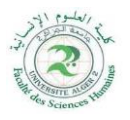

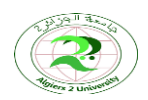

Algiers 2 University Abou El Kacem Saad Allah Faculty of Humanities Sciences Distance Learning Monitoring Cell جامعة الجزائر 2 أبو القاسم سعد الله كلية العلوم الإنسانية خلية متابعة التعليم عن بعد مودل

| :-بمجرد النقر تجد نفسك مرة أخرى على واجهة مودل الرئيسية مع عرض الحرف الأول من اسمك |
|------------------------------------------------------------------------------------|
| الحرف الأول من لقبك في أعلى يمين صفحتك مع المقررات الدراسية.                       |

| ☑ Courriel : www.univ-alger2.dz        |                                     |                                |         |                           | A D 🕢 Mode d'édition 🔿            |
|----------------------------------------|-------------------------------------|--------------------------------|---------|---------------------------|-----------------------------------|
| لمعة الكرائر 2<br>أبو القاسم سعود الله |                                     |                                |         |                           | Accueil Tableau de bord Mes cours |
|                                        | Bienvenue,                          | ): 👏                           |         |                           |                                   |
|                                        | Vue d'ensemble des cours            |                                |         |                           |                                   |
|                                        | Tout ~ Rechercher                   | Trier par nom de cours 🗸 🛛     | Carte V |                           |                                   |
|                                        |                                     |                                | 888     |                           |                                   |
|                                        | الحركمة وأخلاقيات المهنة<br>محاضرات | تىليمۇية الىلىنىغة<br>محاضىرات |         | فکر عربی حدیث<br>محاضرات  |                                   |
|                                        |                                     | I                              | i       | i                         |                                   |
|                                        |                                     |                                |         |                           |                                   |
|                                        | طبيقة الأخلاق<br>محاضرات            | فلسفة الجمال 1<br>محاضرات      |         | فلسفة العلوم 1<br>محاضرات | 2                                 |
|                                        |                                     | E .                            | E       | 1                         | •                                 |

6- إذا فشلت عملية التسجيل بعد إدخال اسم المستخدم وكلمة المرور الخاصة بكم ستظهر لكم هذه الواجهة.

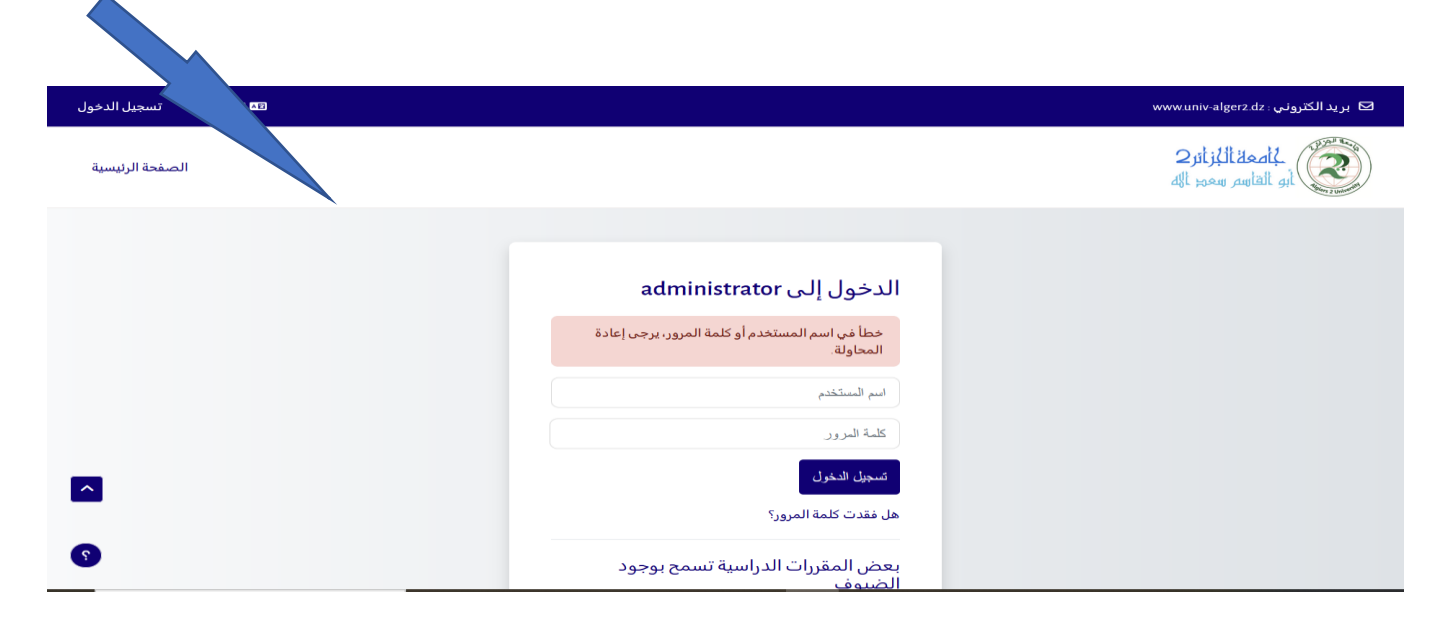

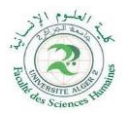

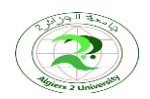

Algiers 2 University Abou El Kacem Saad Allah Faculty of Humanities Sciences Distance Learning Monitoring Cell جامعة الجزائر 2 أبو القاسم سعد الله كلية العلوم الإنسانية خلية متابعة التعليم عن بعد مودل

7-إذا واجهتم مشكل الدخول إلى المنصة الرقمية مودل أو في حالة وجود أي استفسار يمكنكم الاتصال بخلية مودل التابعة لكلية العلوم الإنسانية عبر البريد الالكتروني التالي:

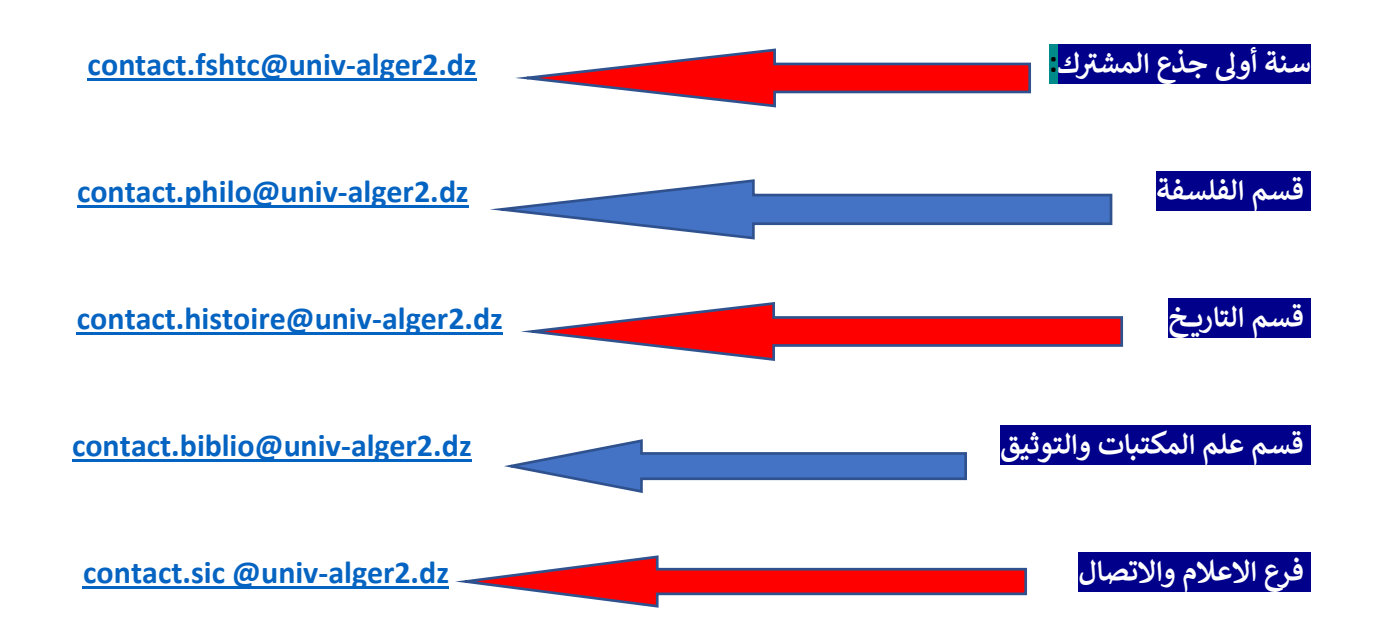

حظ سعيد

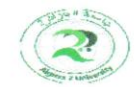

Algiers 2 University Abou El Kacem Saad Allah Faculty of Humanities Sciences Distance Learning Monitoring Cell جامعة الجزائر 2 أبو القاسم سعد الله كلية العلوم الإنسانية خلية متابعة التعليم عن بعد مودل

Guide d'utilisation de la plateforme d'enseignement numérique

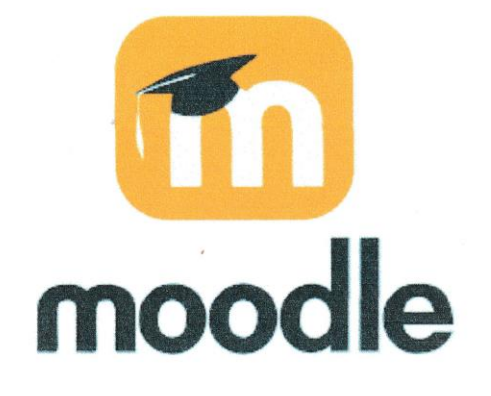

Réaliser par :

La Cendle de Venseignement à distance

2024-2025

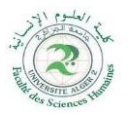

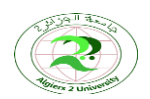

Algiers 2 University Abou El Kacem Saad Allah Faculty of Humanities Sciences Distance Learning Monitoring Cell جامعة الجزائر 2 أبو القاسم سعد الله كلية العلوم الإنسانية خلية متابعة التعليم عن بعد مودل

# > Utilisez le lien de la plateforme Moodle et connectez- vous

1- La première étape consiste à ouvrir votre navigateur Internet (Google-Firefox-Edge...) et à saisir le lien suivant :

https://elearning24-25.univ-alger2.dz

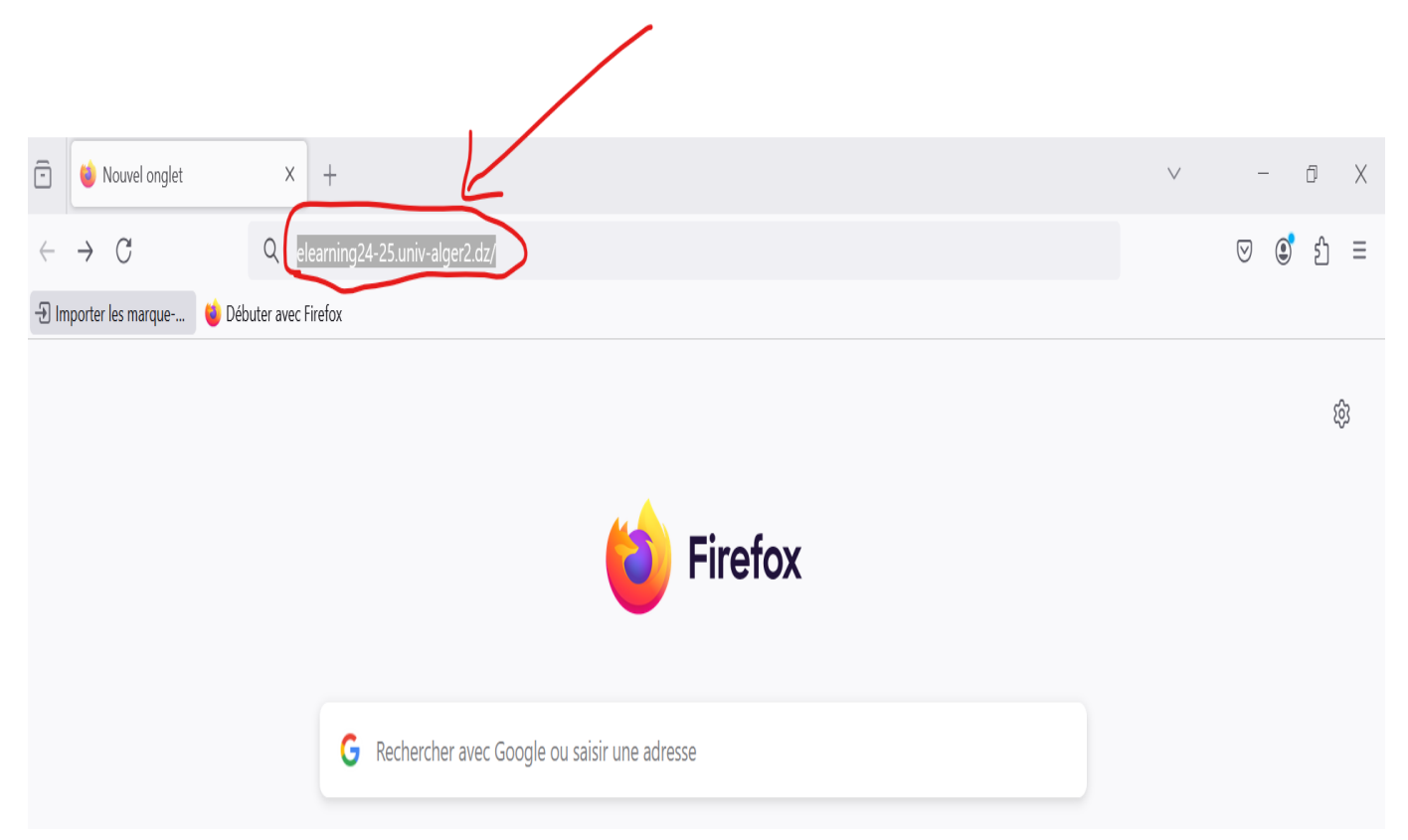

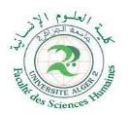

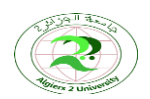

Algiers 2 University Abou El Kacem Saad Allah Faculty of Humanities Sciences Distance Learning Monitoring Cell جامعة الجزائر 2 أبو القاسم سعد الله كلية العلوم الإنسانية خلية متابعة التعليم عن بعد مودل

# 2- Une fois la page chargée, la plateforme numérique d'enseignement à distance

# de l'Université d'Alger2 apparaitra

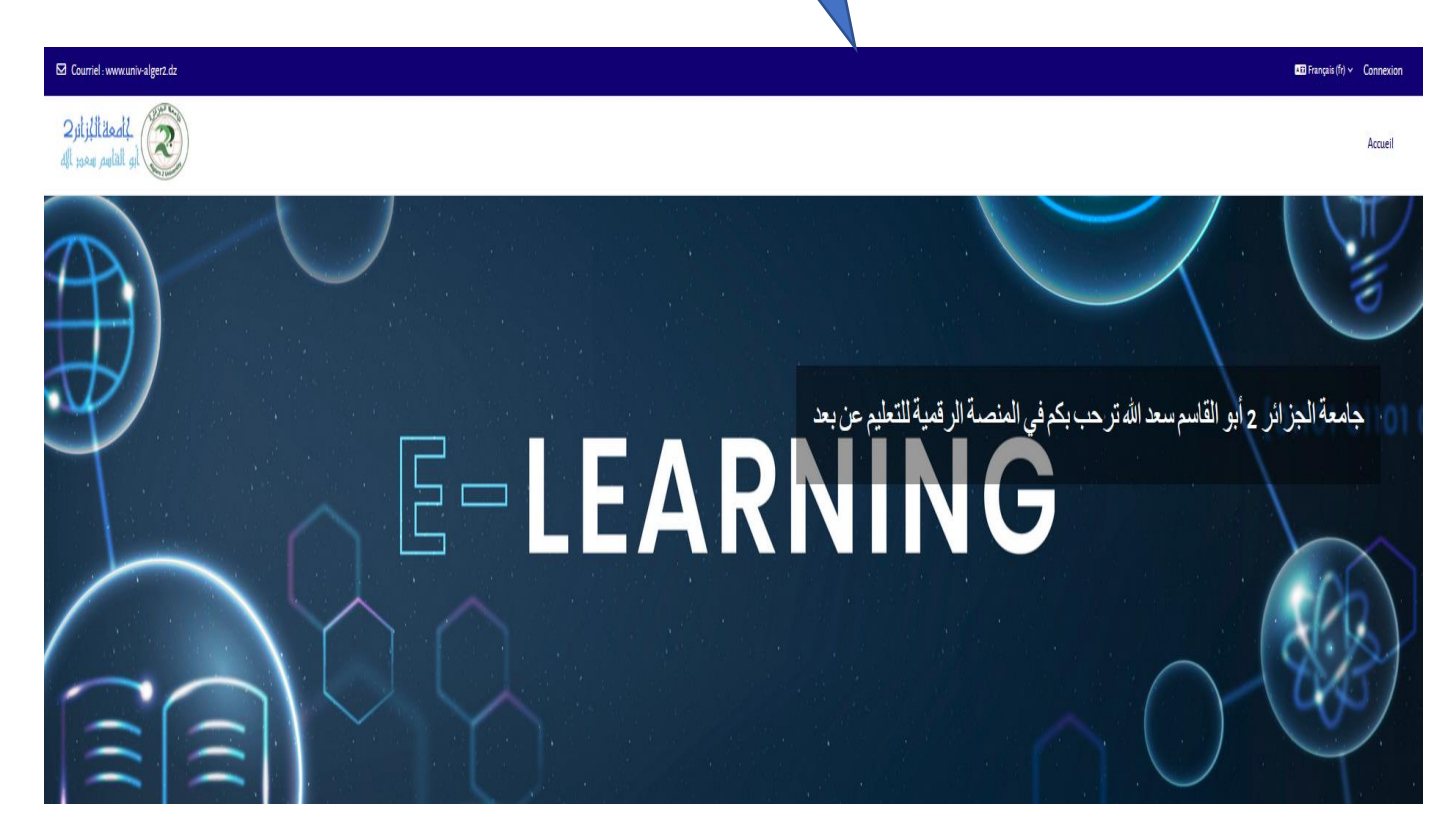

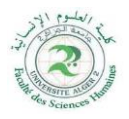

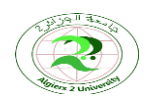

Algiers 2 University Abou El Kacem Saad Allah Faculty of Humanities Sciences Distance Learning Monitoring Cell جامعة الجزائر 2 أبو القاسم سعد الله كلية العلوم الإنسانية خلية متابعة التعليم عن بعد مودل

## 3- Cliquer en haut à droite de l'écran sur le bouton connexion

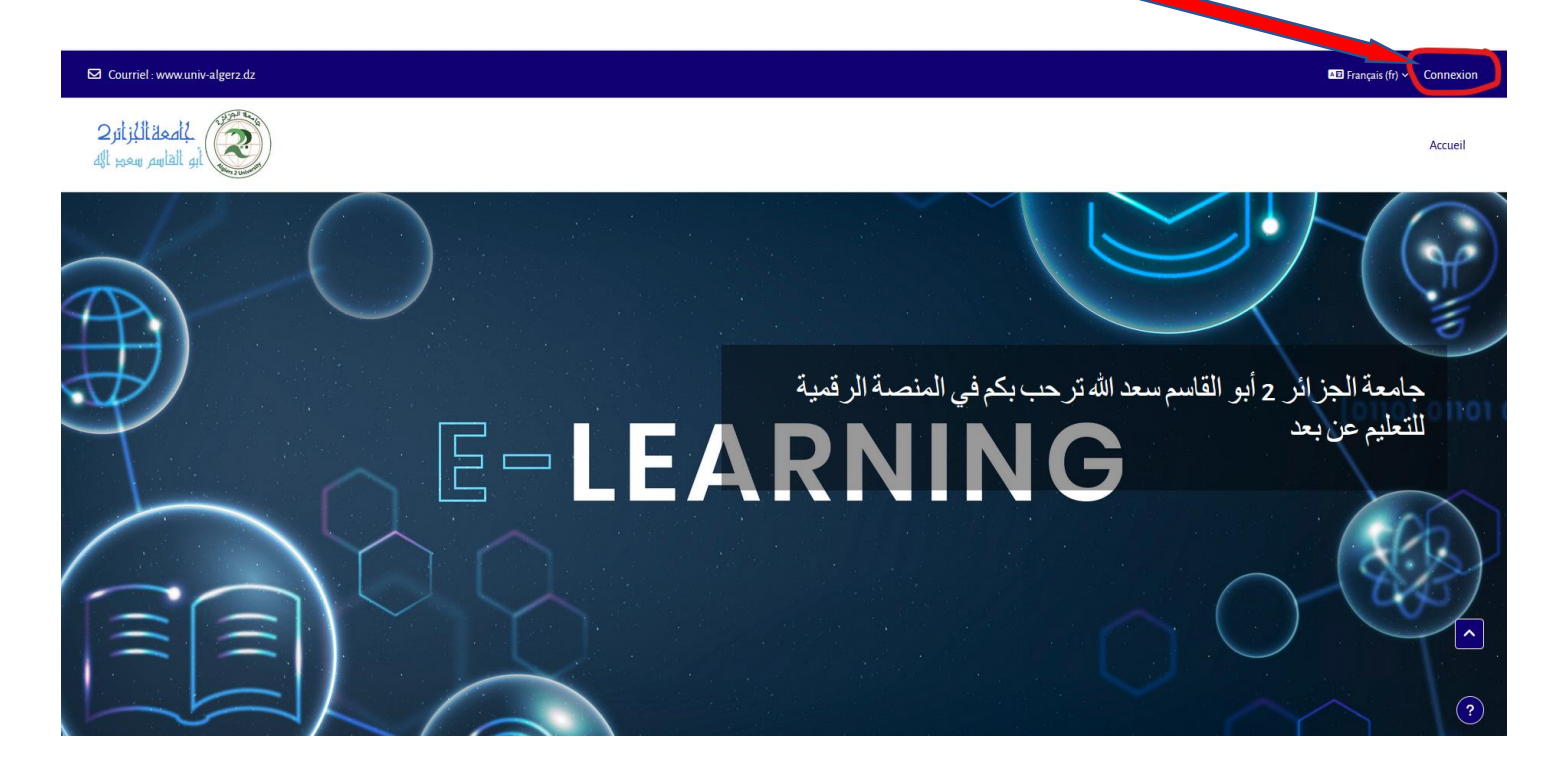

# Une fois cette interface apparue

| 🖾 Courriel : www.univ-algerz.dz                                                                                |                            | 🔎 Français (fr) 🖌 Connexion |
|----------------------------------------------------------------------------------------------------|----------------------------|-----------------------------|
| للمعالية المعالية المعالية المعالية المعالية المعالية المعالية المعالية المعالية المعالية المعالية المعالية ال |                            | Accueil                     |
|                                                                                                    |                            |                             |
|                                                                                                    | Connexion à administrator  |                             |
|                                                                                                    | Nom d'utilisateur          |                             |
|                                                                                                    | Mot de passe               |                             |
|                                                                                                    | Connexion                  |                             |
|                                                                                                    |                            |                             |
|                                                                                                    | anonymes                   |                             |
|                                                                                                    | Acceder en tant qu'anonyme | •                           |

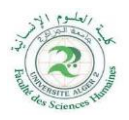

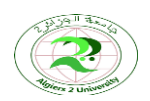

Algiers 2 University Abou El Kacem Saad Allah Faculty of Humanities Sciences Distance Learning Monitoring Cell جامعة الجزائر 2 أبو القاسم سعد الله كلية العلوم الإنسانية خلية متابعة التعليم عن بعد مودل

**4-** Inscrivez le numéro d'inscription figurant sur votre carte (carte d'étudiant) dans chacun des champs suivants:

# Nom d'utilisateur

## Mot de passe

*Exemple*: numéro de carte d'un étudiant: 2024318765:

Ce numéro est enregistré dans le champ Nom d'utilisateur et dans le champ Mot de passe

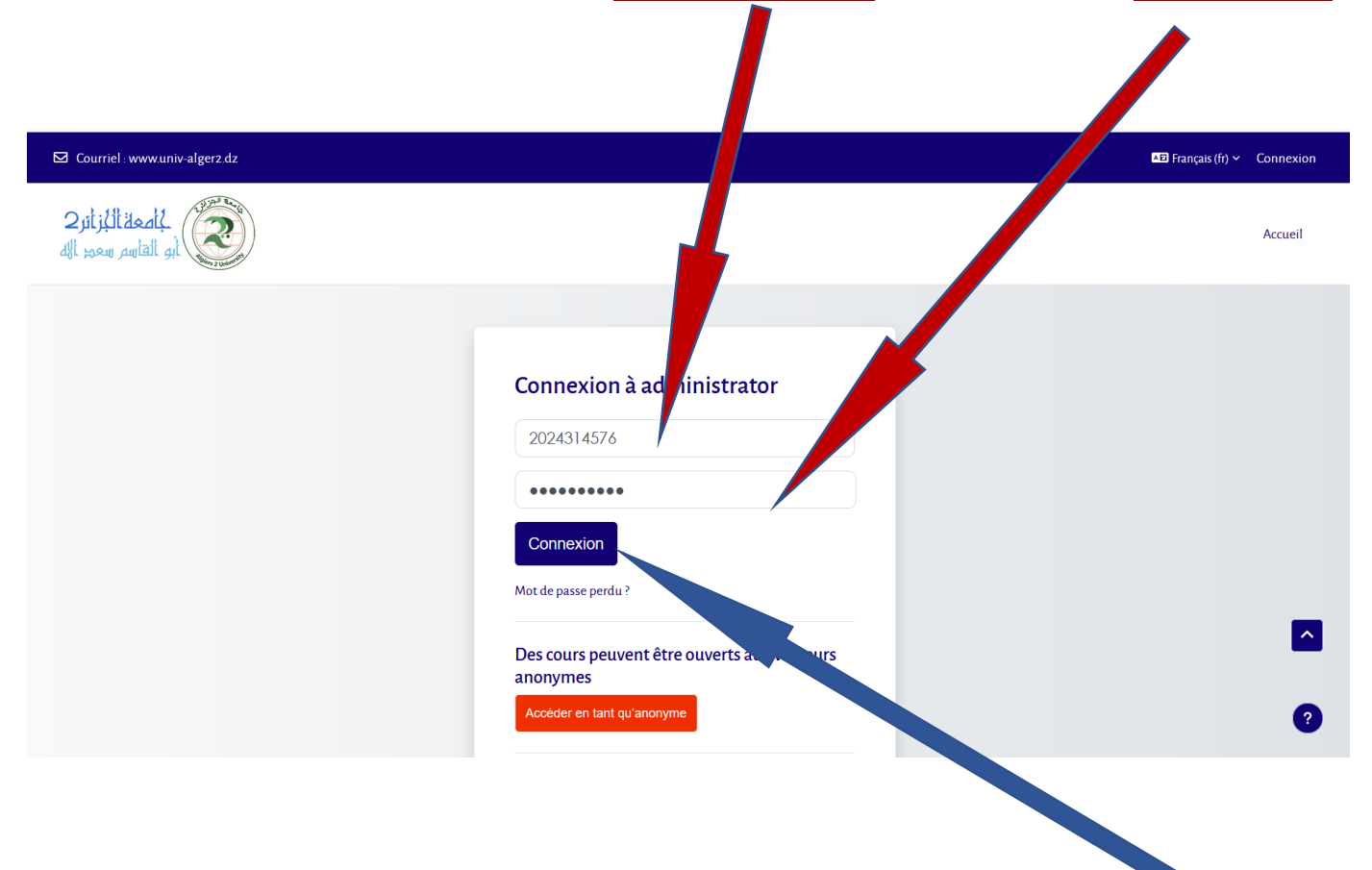

5- Après avoir renseigné le numéro d'inscription, cliquez sur le bouton connexion

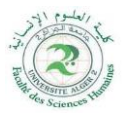

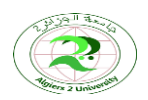

Algiers 2 University Abou El Kacem Saad Allah Faculty of Humanities Sciences Distance Learning Monitoring Cell جامعة الجزائر 2 أبو القاسم سعد الله كلية العلوم الإنسانية خلية متابعة التعليم عن بعد مودل

 6- Une fois que vous aurez cliqué, vous allez vous retrouver sur l'interface principale de moodle avec votre nom et prénom affichés en haut à droite de votre page avec vos modules

|                                                                                                    |                                     |                            | 1                         |                                   |
|----------------------------------------------------------------------------------------------------|-------------------------------------|----------------------------|---------------------------|-----------------------------------|
| ☑ Courriel : www.univ-alger2.dz                                                                                                    |                                     |                            |                           | A D 🔄 Mode d'édition 💽            |
| المعلقة الأبراني 2 المعلقة الأبراني 2 المعلقة الأبراني 2 المعلم المعلم الم |                                     |                            |                           | Accueil Tableau de bord Mes cours |
|                                                                                                    | Bienvenue, 🥌 ! 🐧                    |                            |                           |                                   |
|                                                                                                    | Vue d'ensemble des cours            |                            |                           |                                   |
|                                                                                                    | Tout ~ Rechercher                   | r par nom de cours 👻       |                           |                                   |
|                                                                                                    |                                     |                            |                           |                                   |
|                                                                                                    | الحركمة وأخلاقيات المهنة<br>محاضرات | كىلومية التلسفة<br>محاضرات | فکر عربی حنیت<br>محاضرات  |                                   |
|                                                                                                    | :                                   | i                          | i                         |                                   |
|                                                                                                    |                                     |                            |                           |                                   |
|                                                                                                    | طلبغة الأخلاق<br>معاقبر ات          | شىنة الجەل 1<br>مەلتىرات   | فاسفة العلوم 1<br>محاضرات | •                                 |
|                                                                                                    | i i                                 | 1                          | 1                         |                                   |

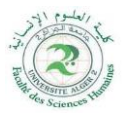

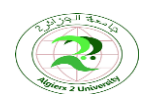

Algiers 2 University Abou El Kacem Saad Allah Faculty of Humanities Sciences Distance Learning Monitoring Cell

جامعة الجزائر 2 أبو القاسم سعد الله كلية العلوم الإنسانية خلية متابعة التعليم عن بعد مودل

7-Si vous ne parvenez pas à vous inscrire après avoir saisi le **nom d'utilisateur** et **le mot de passe**, cette interface apparaitra \_\_\_\_\_

| 🖾 Courriel : www.univ-algerz.dz                                                                                 |                                                          | Français (fr) Y Connexion |
|----------------------------------------------------------------------------------------------------|----------------------------------------------------------|---------------------------|
| المعالية المعالية المعالية المعالية المعالية المعالية المعالية المعالية المعالية المعالية المعالية المعالية الم |                                                          | Accueil                   |
|                                                                                                    | Connection à a desirieit et au                           |                           |
|                                                                                                    | La connexion a échoué, veuillez réessayer                |                           |
|                                                                                                    | Nom d'utilisateur                                        |                           |
|                                                                                                    | Connexion<br>Mot de passe perdu ?                        |                           |
|                                                                                                    | Des cours peuvent être ouverts aux visiteurs<br>anonymes | 0                         |

Si vous rencontrez un problème pour accéder a la plateforme moodle, vous pouvez contacter la cellule d'aide via ces e-mails :

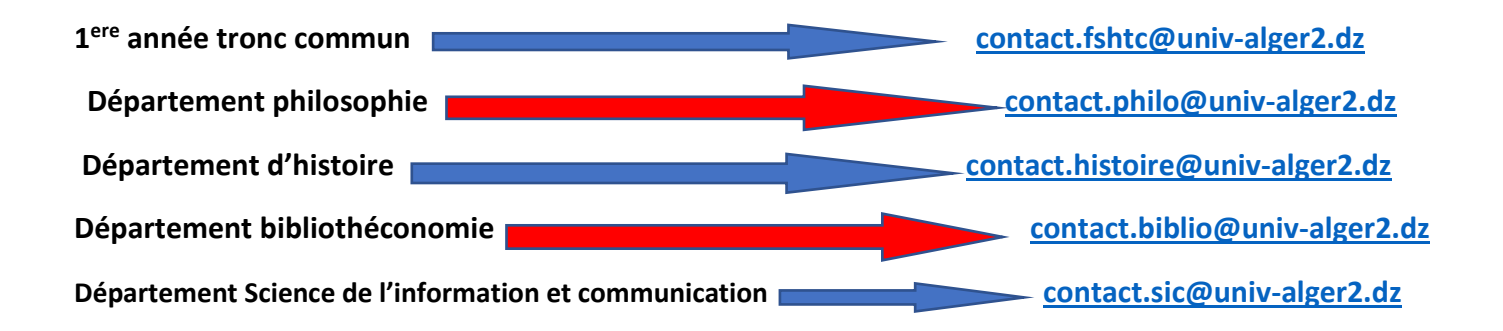

BONNE CHANCE !

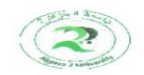

Algiers 2 University Abou El Kacem Saad Allah Faculty of Humanities Sciences Distance Learning Monitoring Cell جامعة الجزائر 2 أبو القاسم سعد الله كلية العلوم الإنسانية خلية متابعة التعليم عن بعد مودل

Student Guide for the use of the Digital Distance Learning Platform

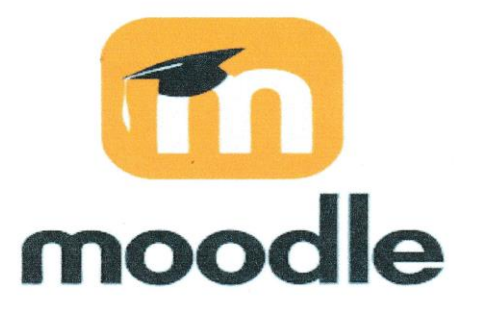

Realised by : FSH Moodle Cell

2024-2025

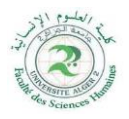

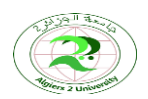

Algiers 2 University Abou El Kacem Saad Allah Faculty of Humanities Sciences Distance Learning Monitoring Cell جامعة الجزائر 2 أبو القاسم سعد الله كلية العلوم الإنسانية خلية متابعة التعليم عن بعد مودل

# > Using the Moodle Platform Link and Logging In

## Step 1: Open the internet browser(Google-Firefox-Edge...)and connect to the link

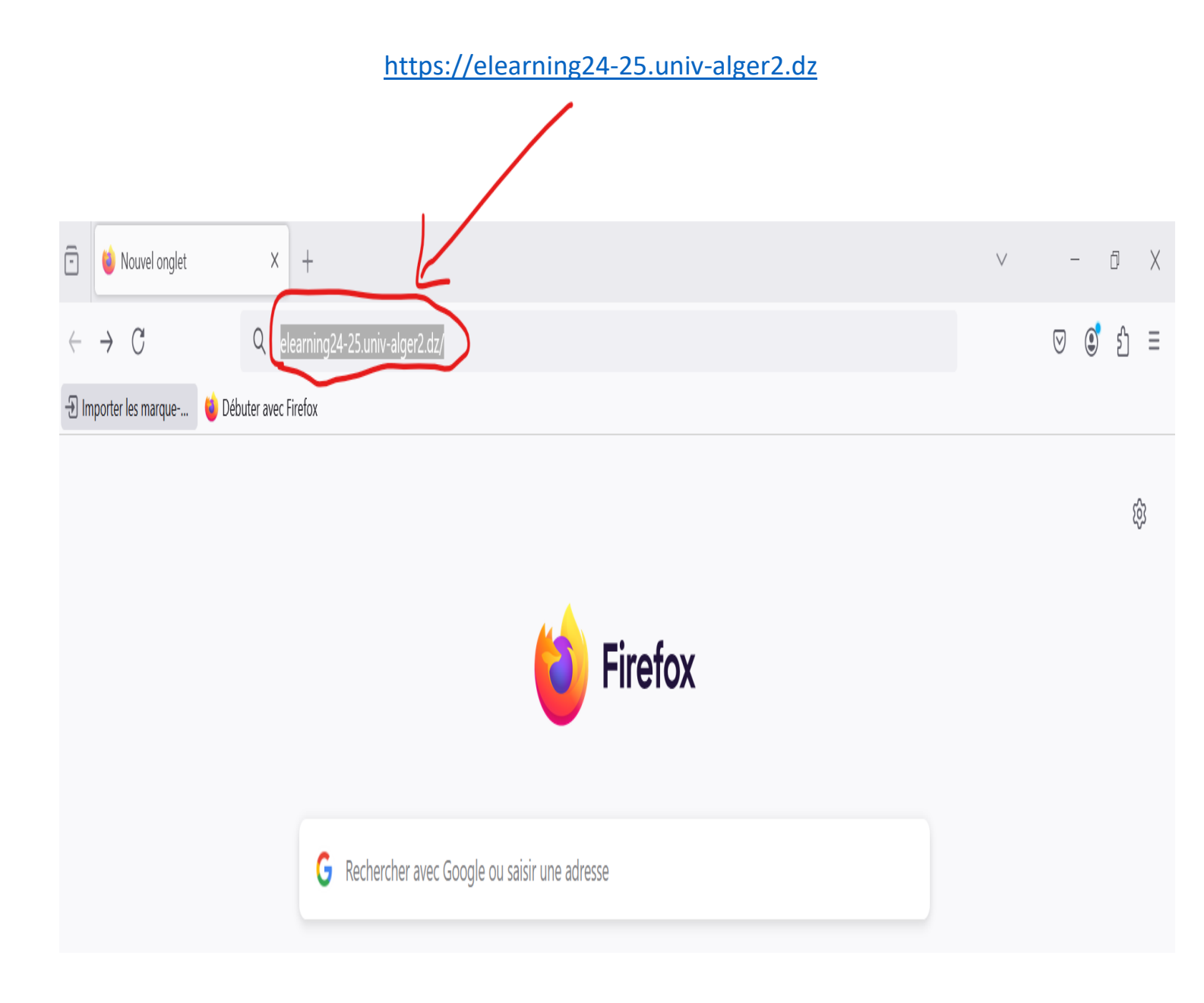

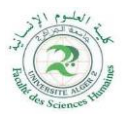

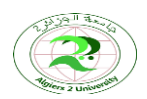

Algiers 2 University Abou El Kacem Saad Allah Faculty of Humanities Sciences Distance Learning Monitoring Cell جامعة الجزائر 2 أبو القاسم سعد الله كلية العلوم الإنسانية خلية متابعة التعليم عن بعد مودل

# 2-The digital e-learning platform of Algiers 2 will appear

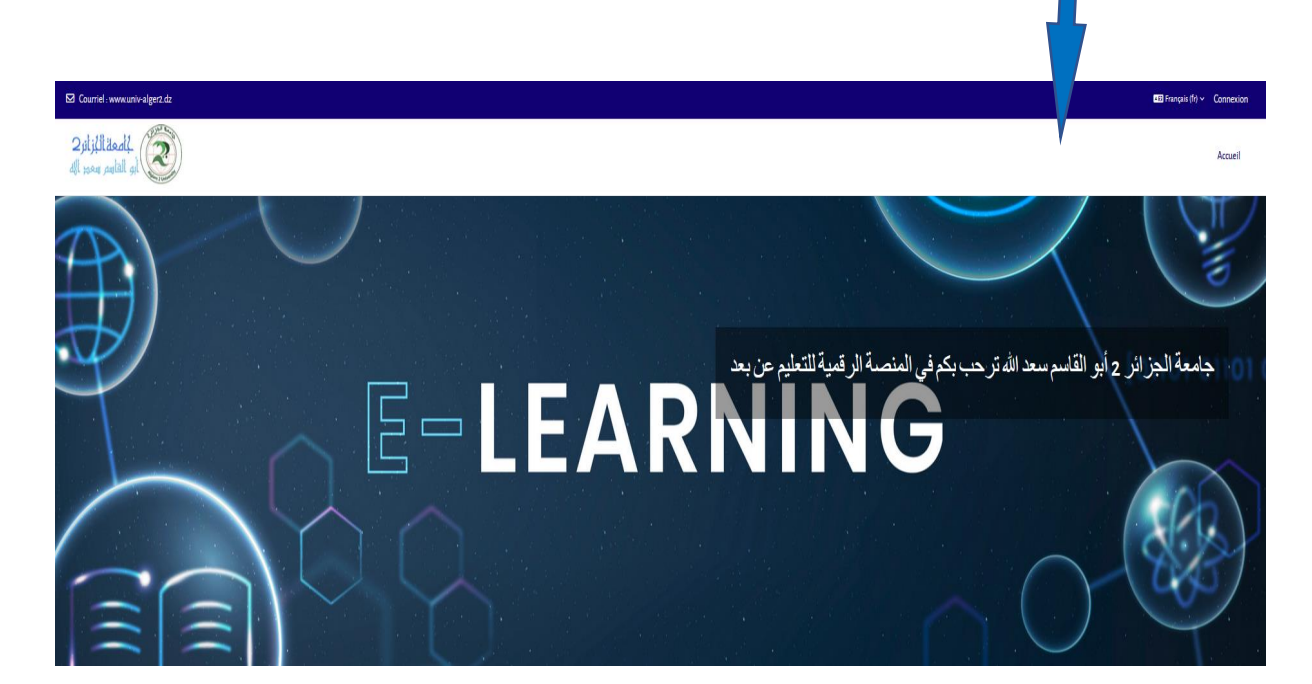

# 3-Click on the login button on the right side of the screen

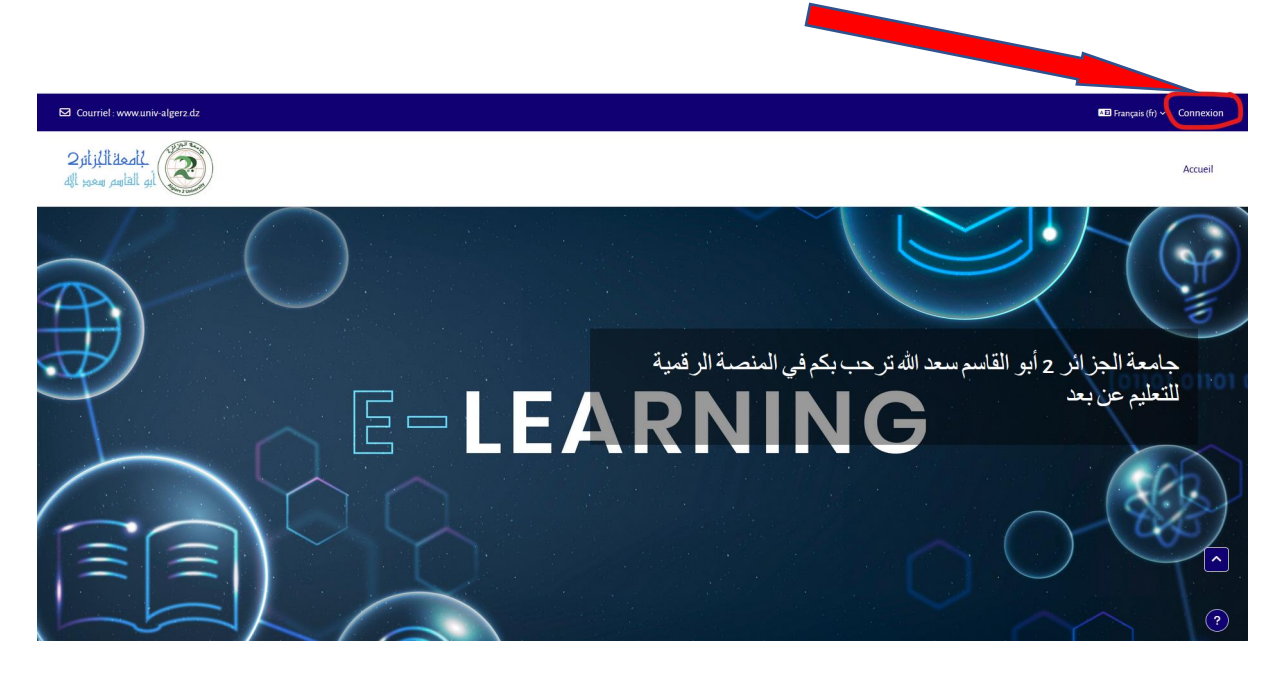

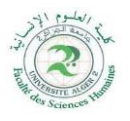

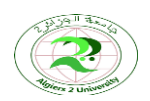

Algiers 2 University Abou El Kacem Saad Allah Faculty of Humanities Sciences Distance Learning Monitoring Cell جامعة الجزائر 2 أبو القاسم سعد الله كلية العلوم الإنسانية خلية متابعة التعليم عن بعد مودل

## 4-As soon as this interface appears

| E-mail : www.univ-alger2.dz                                                     |                                                                                                    | ▲E English (en) ∽ Log in |
|---------------------------------------------------------------------------------|----------------------------------------------------------------------------------------------------|--------------------------|
| جامعة الجزائر عليه الجزائر عليه الجزائر عليه الجامعة الجامع العامير العمود الله |                                                                                                    | Home                     |
|                                                                                 | Log in to administrator<br>Username<br>Password<br>Log in<br>Lost password?<br>Some courses may allow guest access<br>Access as a guest | <ul> <li>3</li> </ul>    |

5-Fill in your Registration number that is on your student card in the Username field and in the Password field. Example: 2024318765

| ☑ E-mail : www.univ-alger2.ð                                                                                    |                                    | ▲ English (en) ✓ Log in |
|----------------------------------------------------------------------------------------------------|------------------------------------|-------------------------|
| البر المعالية البر المعالية البر المعالية البر المعالية البر المعالية المعالية المعالية المعالية المعالية المعا |                                    | Home                    |
|                                                                                                    |                                    |                         |
|                                                                                                    | Log in to administrat              |                         |
|                                                                                                    | 2024315676                         |                         |
|                                                                                                    |                                    |                         |
|                                                                                                    | Log in                             |                         |
|                                                                                                    | Lost password?                     | _                       |
|                                                                                                    | Some courses may allow guest, ress |                         |
|                                                                                                    | Access as a guest                  | ?                       |
|                                                                                                    |                                    |                         |
|                                                                                                    |                                    |                         |

6-After filling in the Registration Number, Click on the Connect Button.

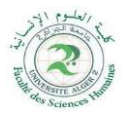

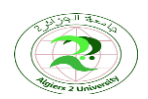

Algiers 2 University Abou El Kacem Saad Allah Faculty of Humanities Sciences Distance Learning Monitoring Cell جامعة الجزائر 2 أبو القاسم سعد الله كلية العلوم الإنسانية خلية متابعة التعليم عن بعد مودل

# 7 -Click to access your moodle interface, which displays your full name on the right side of the page along with the courses.

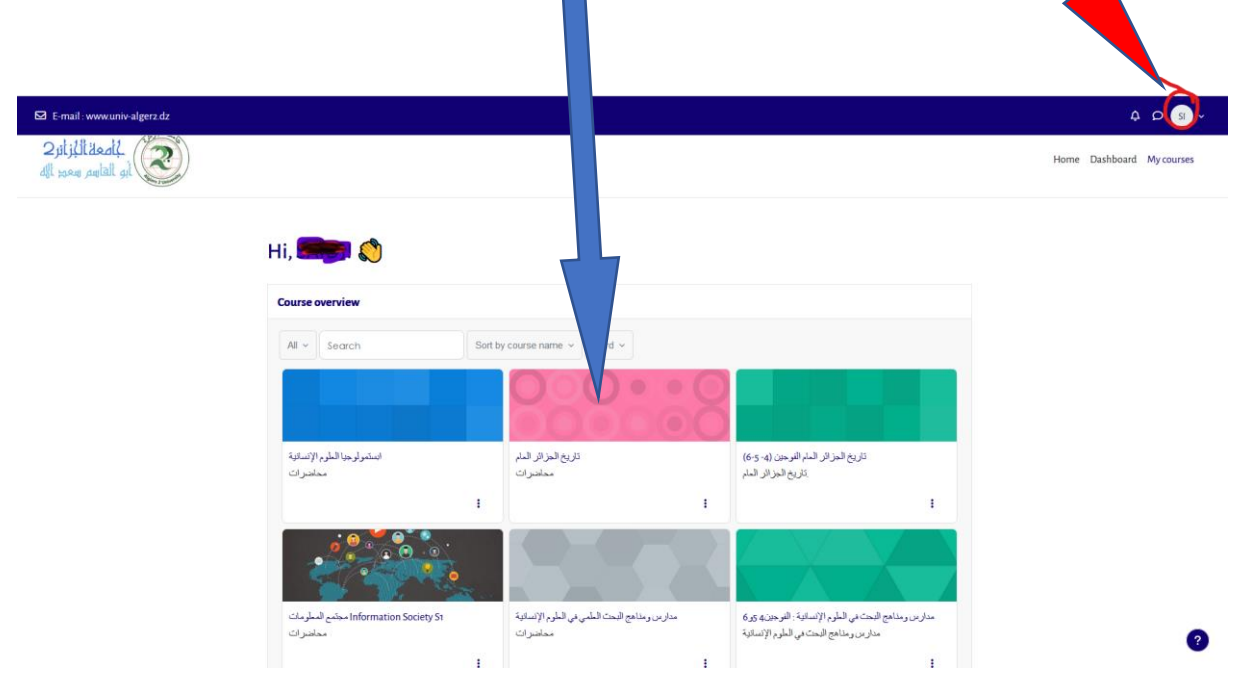

## 8-If you fail, the interface will appear again

| ☑ E-mail : www.univ-alger2.dz                                                                                  |                                                            | ▲3 English (en) Υ Log in |
|----------------------------------------------------------------------------------------------------|------------------------------------------------------------|--------------------------|
| الغانية المعالية المعالية المواجعة المعالية المواجعة المعالية المواجعة المعالية المعالية المعالية المعالية الم |                                                            | Home                     |
|                                                                                                    | Log in to administrator<br>Invalid login, please try again |                          |
|                                                                                                    | Username<br>Password                                       |                          |
|                                                                                                    | Lost password?                                             |                          |
|                                                                                                    | Some courses may allow guest access Access as a guest      | ?<br>9.45 PM             |

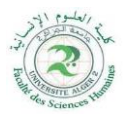

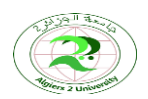

Algiers 2 University Abou El Kacem Saad Allah Faculty of Humanities Sciences Distance Learning Monitoring Cell جامعة الجزائر 2 أبو القاسم سعد الله كلية العلوم الإنسانية خلية متابعة التعليم عن بعد مودل

# If you encounter a problem accessing the platform, you can contact the moodle unit of human sciences through the following email addresses:

contact.fshtc@univ-alger2.dz

contact.philo@univ-alger2.dz

contact.histoire@univ-alger2.dz

contact.biblio@univ-alger2.dz

contact.sic@univ-alger2.dz

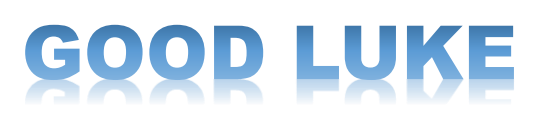